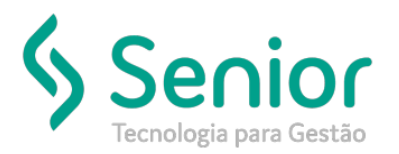

## Banco de Soluções

O que ocorre?

Ao tentar enviar o MDF-e aparece a mensagem de que a UF de licenciamento, não pode estar em branco.

## O que fazer para resolver?

Trucker->Cadastro->Frota->Veículo->Veículos

|                                                       | Onde e como fazer para resolver?<br>e aparece a mensagem: A UF de licenciamento do Semirreboque XXXX não pode estar em branco! Acesse o<br>nforme a UF de licenciamento |                                                                                                    |                              |  |  |  |  |  |  |
|-------------------------------------------------------|----------------------------------------------------------------------------------------------------|----------------------------------------------------------------------------------------------------|------------------------------|--|--|--|--|--|--|
|                                                       |                                                                                                    |                                                                                                    |                              |  |  |  |  |  |  |
| Ao tentar enviar o MDF-e<br>Cadastro de Veículos e in | e aparece<br>nforme a l                                                                                                    | a mensagem: A UF de licenciamento do Semirreboque XXXX não po<br>JF de licenciamento                                                 | de estar em branco! Acesse o |  |  |  |  |  |  |
|                                                       | CoreBui                                                                                                    | lder >                                                                                                    | C                            |  |  |  |  |  |  |
|                                                       | i                                                                                                    | A UF de liceciamento do Semirreboque 0098 não pode estar em branco<br>Acesse o Cadastro de Veículos e informe a UF de licenciamento. |                              |  |  |  |  |  |  |
|                                                       |                                                                                                    | OK                                                                                                    |                              |  |  |  |  |  |  |

Para solucionar deverá acessar: Trucker->Cadastro->Frota->Veículo->Veículos, pesquisar pelo veículo que está sendo informado na mensagem, e clicar em Editar, o sistema abrirá a tela: Cadastro de Veículos, nessa tela poderá informar os dados de licenciamento do veículo, inclusive sua UF.

Após realizar esse processo, basta enviar/receber novamente o MDF-e.

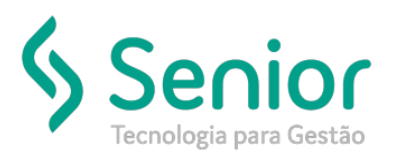

## Banco de Soluções

## Exemplo:

|                                                           |                                            |               | - CARL     |            |              |                   |                |            |               |            | _     |
|-----------------------------------------------------------|--------------------------------------------|---------------|------------|------------|--------------|-------------------|----------------|------------|---------------|------------|-------|
| ódigo Tipo de Veic                                        | go Tipo de Veículo (categoria operacional) |               |            | País Placa |              | Identificação     |                | Classe     |               | Status     |       |
| 1098 D6 CARRETA                                           |                                            |               | BRASIL -   |            |              | CARRETA           |                | AGREGADO   | -             | ATIVO      | -     |
| abricante                                                 |                                            | Marca         | 211        |            |              | Aodelo            |                |            | Ano Fa        | b. Ano     | Mod   |
| 1001 RANDON                                               |                                            | 001           | RANDON     |            |              | 0001 🔍 CBS        |                |            |               |            | _     |
| esponsável (ANTT)                                         |                                            | Proprietário  | (Documento | )          |              | Condição          | Mo             | torista    |               |            |       |
| 10054                                                     |                                            | 0004 😪        |            |            |              | Proprietário      | -              | 8          |               |            |       |
| or                                                        | Renavam                                    | Chassi        |            |            | Car          | roceria           |                | Combustive | 4             |            |       |
|                                                           | -                                          |               |            |            | BA           | Ú                 |                |            |               |            |       |
| l'acógrafo Seguradora                                     |                                            |               | Apóli      |            | Apólice Seg  | uro Venc. Seguro  |                | v Va       | Valor do Bern |            |       |
|                                                           | 3                                          |               |            |            |              |                   |                | 11         | 0,            | 00         |       |
| dvarā Sanitārio 🛛 Venc.                                   | Alvará San. Frota                          |               |            |            |              | Semirreb          | oque           |            |               |            |       |
| 11                                                        |                                            | 9             |            |            |              |                   | 9              |            |               |            |       |
| lt. Movimentação Uni                                      | lade                                       |               |            | Centro de  | Lucro/Custo  |                   | Dispositivo Me | óvel       | Al            | ocado      |       |
| // 000                                                    | л 🔍                                        |               | 1          | ADEFINIF   | A DEF        | INIR              | 9              |            |               |            |       |
|                                                           |                                            |               |            | 1          |              |                   |                |            | -             |            |       |
| Licenciamento                                             |                                            |               | UF         | Emissão    | Vencime      | nto Transferência | Odómetro       | Milhão (   | Controle      | olar Horin | setro |
| Licenciamento<br>Local                                    |                                            |               | 00 -       | 048 2220   | 18 04/12/20  | 19 //             | ouomeur        | / miniau u | OTH OTO I     | encine a   |       |
| Licenciamento<br>Local<br>80000-000 Curit                 | ba                                         |               | PR V       | 04/12/20   | to parteres  |                   | 0              | 0          | 11            |            |       |
| Licenciamento<br>Local<br>80000-000 Curit                 | ba                                         | Observações ( | Documento  | 04112120   | toj joantina |                   | 0              | 0          | 11            |            |       |
| Licenciamento<br>Local<br>80000-000 S Curit<br>bservações | ba                                         | Observações ( | Documento) | 04/12/20   | Alic         | inação            | 0              | 0          |               | ontrato    |       |